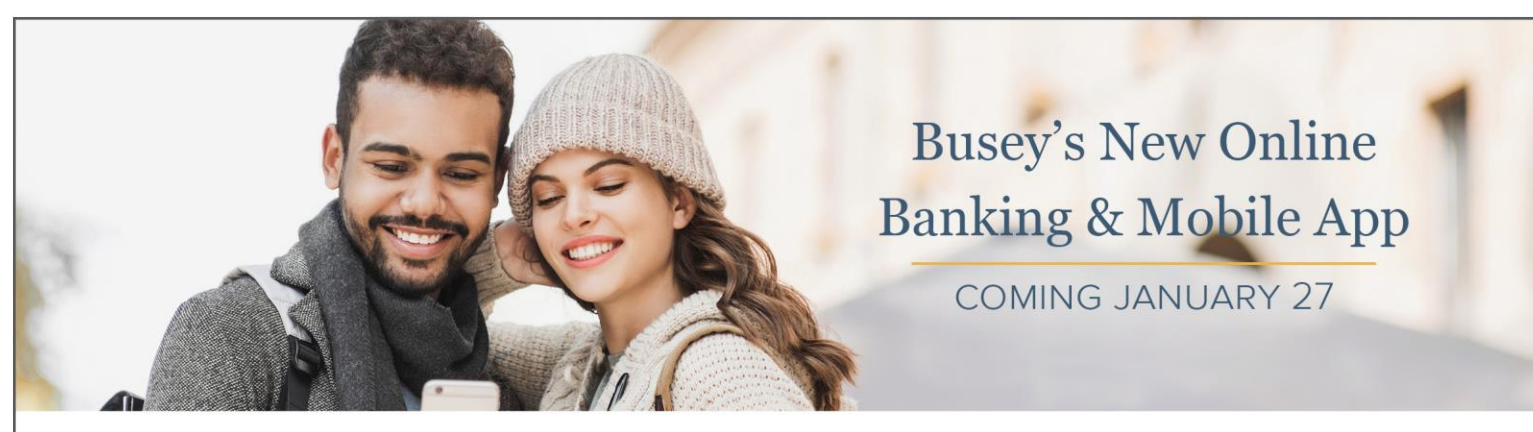

## Busey eBank Login Experience

Follow the instructions below login to the new Busey eBank.

As we upgrade Busey's eBank & Mobile App, we're dedicated to providing the support you need. Visit <u>busey.com/pavingthefuture</u> for an overview of the changes—including helpful <u>how-to videos</u> that detail topics like logging into the new system to customizing your account dashboard, setting up alerts, managing your cards and more.

## Desktop Version through an Internet Browser

Select **Busey eBank** from the "Choose Your Login" drop-down menu and **enter your current username**.

Click the blue "Login" button to continue.

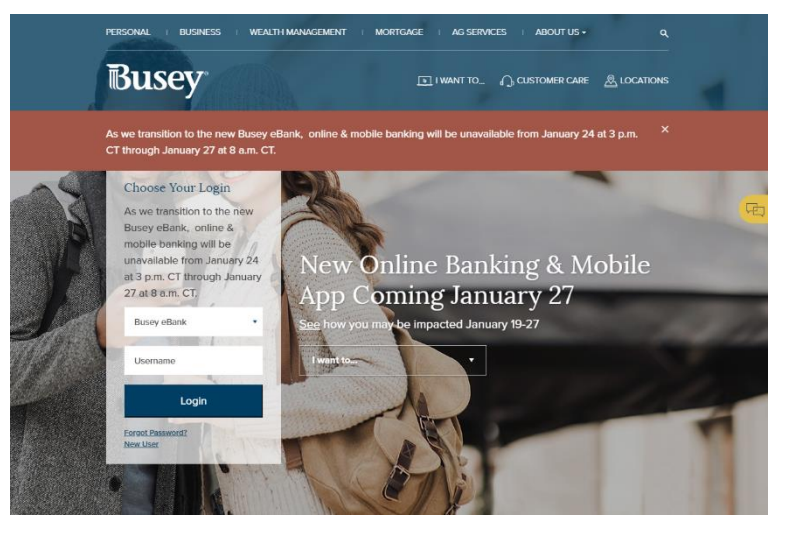

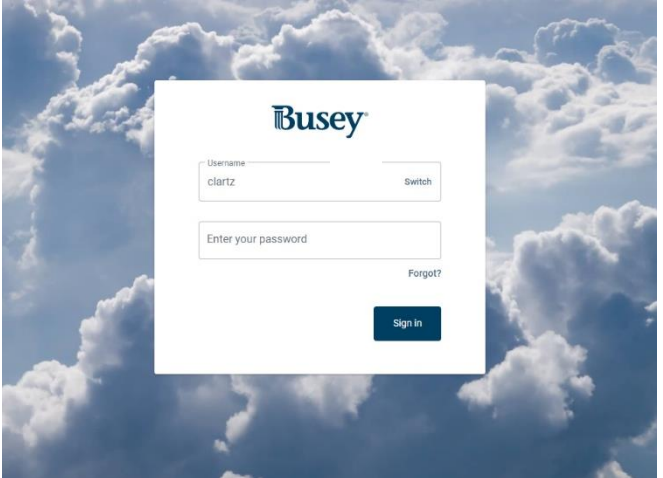

On the next screen, enter the last 6 digits of your Social Security or EIN number as a temporary password.

Click the blue "Sign in" button and continue to the new Busey eBank.

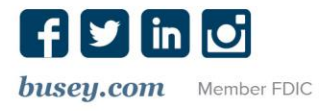

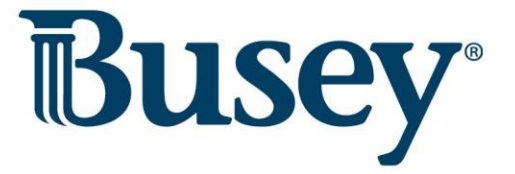